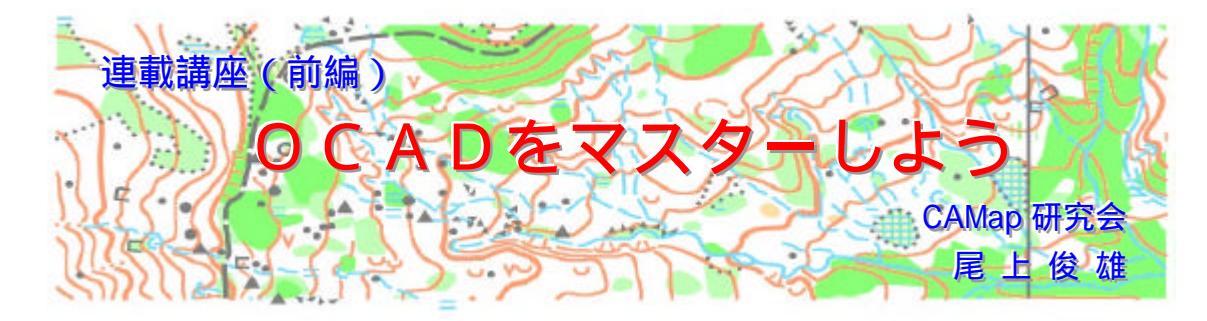

# 1. はじめに

わが国にコンピュータ作図によるマ ップが登場したのは 10 年程前、その後 O-マップ専用の作図用ソフトウェア OCAD の登場により、現在ではO-マッ プのほとんどがコンピュータマップに よっている。この間、コンピュータの 性能 / 価格は飛躍的に向上し、今や誰 でもが扱えるようになったことも大き い。

しかしながら、OCAD は導入したも のの、豊富な機能も知らないままに自 己流で使っているケースも少なくない。 また、OCAD で簡単に作図ができるこ とから、O-マップに対する認識が薄れ ているのではないかと懸念される。

1995 年に纏めた「コンピュータによる O-Map 作成に手引き」も今は昔である。この機会に、O-マップの基本にも触れ、OCAD を正しく使えるようにとの観点で、纏めてみた。

2回に分けて連載する予定である。
 OCAD は持っていなくても、関心のある方、デモ版でもダウンロードして、
 挑戦しては如何だろうか?

## 2. 0-マップの要件

オリエンテーリングにおいては、地 図( O-マップ )は欠くことができない。

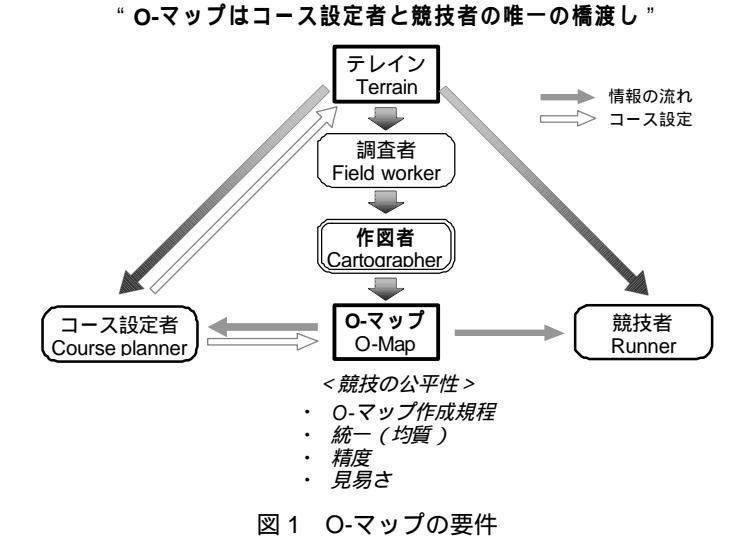

いや、O-マップなくして競技そのもの が成り立たない。図 1 を見ていただこ う。

競技者は、コース設定者が課したコ ースを O-マップからの情報を頼りに、 テレインの情報と照合させながら走る のである。したがって、公平性を旨と するオリエンテーリング競技では、O-マップが地図作成規程に則っており、 均質であり、正確で精度があり、見易 いことが求められる。これ、すなわち O-マップの要件なのである。

一方、作図者は、調査者が調べたテレインの情報を所定の図式にしたがっての-マップの形に表現するのである。 作図者は単に調査者のフィールドコピー/クリンコピーを書き写すのではなく、上記要件を満たすことが求められ、ある意味でテレイン全体を掌握しておくことが望ましい。

O-マップには言葉は使わない。世界 共通の表現としての図式が ISOM (International Specification for Orienteering Maps、国際 O-マップ規 程)として定められている。あらゆる 国のオリエンティアが言葉の障壁もな く、平等に競技できるのである。最初 の ISOM は 1969 年に定められ、その 後、数回の改訂を経て、最近 ISOM 2000 が発行されたところである。これ には shall 文で書かれた一般的要求事 項(競技者の立場、コース設定者の立 場)、地図に記載すべき事項、精度に関 する事項、均質性と読み易さに関する 事項などが示され、さらに記号と表記 法が規定されている。改定の狙いは、 コンピュータ作図に合わせたことであ る。作図者は、これを一読し、また常 に傍らに置いておきたい。

ここでは、いくつかの重要な事項に ついて紹介する。

縮尺と等高線間隔

O-マップの基本となる縮尺は 1/15,000 である。ただし、リレー、 ショート、若高年者用には 1/10,000 とすることが認められている。 こ の場合、あくまで競技のスピード、 見易さのためであり、調査を含めて 基本は 1/15,000 であることを忘れて は行けない。線状記号は 50%拡大表 記する。

地図記号の大きさ

コンピュータ作図を対象にして いるので、記号寸法の許容誤差は、 ±20%から±5%となった。また、 描画に当っての記号の最小サイズが 表1のように定められている。

線の間隔とは、例えば等高線の間 隔であり、この規定に従うと、図 2 のように 49°以上(主曲線の場合は 44°)の斜面は等高線では表現でき ない。また、点線で囲まれる植生界 は直径 22.5m 以上、オープン(ベタ) は 10.6m<sup>2</sup>(直径 2.7m)以上でない

表1 記号の最小サイズ

| 線の間隔 ] 茶 黒 青<br>点線 ]<br>破線 ] | 0.25 mm :0.15 mm<br>2個<br>2個  |  |  |  |
|------------------------------|-------------------------------|--|--|--|
| [点線で囲まれた面 ]                  | 5 ドット、直径1.5 mm                |  |  |  |
| 面] 青緑·黄·灰(100%)              | ນ.5 mm <sup>2</sup>           |  |  |  |
| 黒 Qクリーン )                    | $\mathfrak{D}.5 \text{ mm}^2$ |  |  |  |
| 青緑 ·黄 (スクリーン )               | :1.0 mm <sup>2</sup>          |  |  |  |
| ~ 最小サイズ以下の特徴物は誇張か、削除 ~       |                               |  |  |  |
| 1/15,000 : 1mm=15m 1/1       | 0,000:1mm=10m                 |  |  |  |

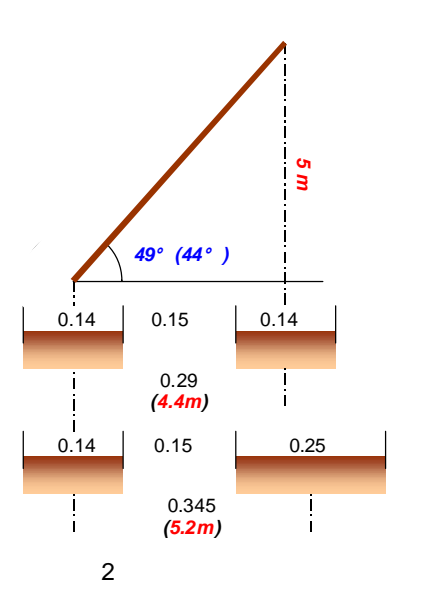

#### と表示できないことになる

このような最小サイズ以下の特 徴物は、誇張して表示するか、ある いは削除しなければならない。 スクリーンの組合せ

スクリーンの組合せについては 図3のように規定されている。この 中でよく間違われるのは植生に関す るものである。ISOMでは visibility (視認度)と runnability(走行度) を明確に分けているが、日本では間

<u>117</u>凹凸地

<u>210</u>砂利石地

117 凹凸地 210 砂利石地 違って植生による通行可能度と解釈 され、混乱を招いたようだ。オープ ンは走れる開けた土地として定義さ れ、走行度は重ねない。走行度の低 下するオープンはラフオープンであ る。また、ラフオープンでも通行困 難(緑ベタ)の場合は重ねずに緑だ けの表示となる。

印刷に関する許容範囲と縮尺の変更 印刷に関しては、コンピュータ作 図になって精度が向上したため、最 大許容誤差の規定はなくなった。ま た、条件付きで4色オフセット印刷 が認められた。

縮尺の変更は、 とも関連するが、 明記されている。すなわち、1/15,000 を 1/10,000 にする場合は、通常、そ のまま 50%の拡大を施すが、面状の スクリーンについては拡大せずにそ のままとすることが望ましいとされ ている。コンピュータ作図ではこれ らの変更は記号の編集で非常に容易 にできる。

作図者は、これらの ISOM 規程の 遵守に心がけるべきである。

# 3. コンピュータマップの特長

従来のペンによる作図(ペン作図と いう)とコンピュータによる作図にお ける O-マップができるまでの流れを、 図4に示す。

コンピュータ作図の特長は、1)修正 が容易、2)均一な作図(線幅、破線間 隔など)3)仕上がり状態(オブジェ クトや色の重なり)を見ながらの作図 および出力、4)拡大描画、などが可能 なことである。そのほか、直接フィル ム出力となるので、印刷精度の向上、 経費削減などがあげられる。しかしな がら、何と言っても、簡単な修正で常 に最新の地図を作成、提供することが できることであろう。

## 4. OCAD について

OCAD はスイスの Hans Steinegger が開発したO-マップ作図専用のソフト ウェアで、今や世界で最も多く使われ ている。現在のバージョンは OCAD7 であり、その技術的仕様を表 2 に示す が、基本的に通常の Windows パソコン で十分である。

OCAD には、英、独、仏、スウェー デン語版などがあるが、日本語版はな い。ただし、CAMap 研究会ではマニュ アルおよびヘルプ機能の日本語訳を提 供している。以下の説明は英語版 OCAD7 を中心に進める。

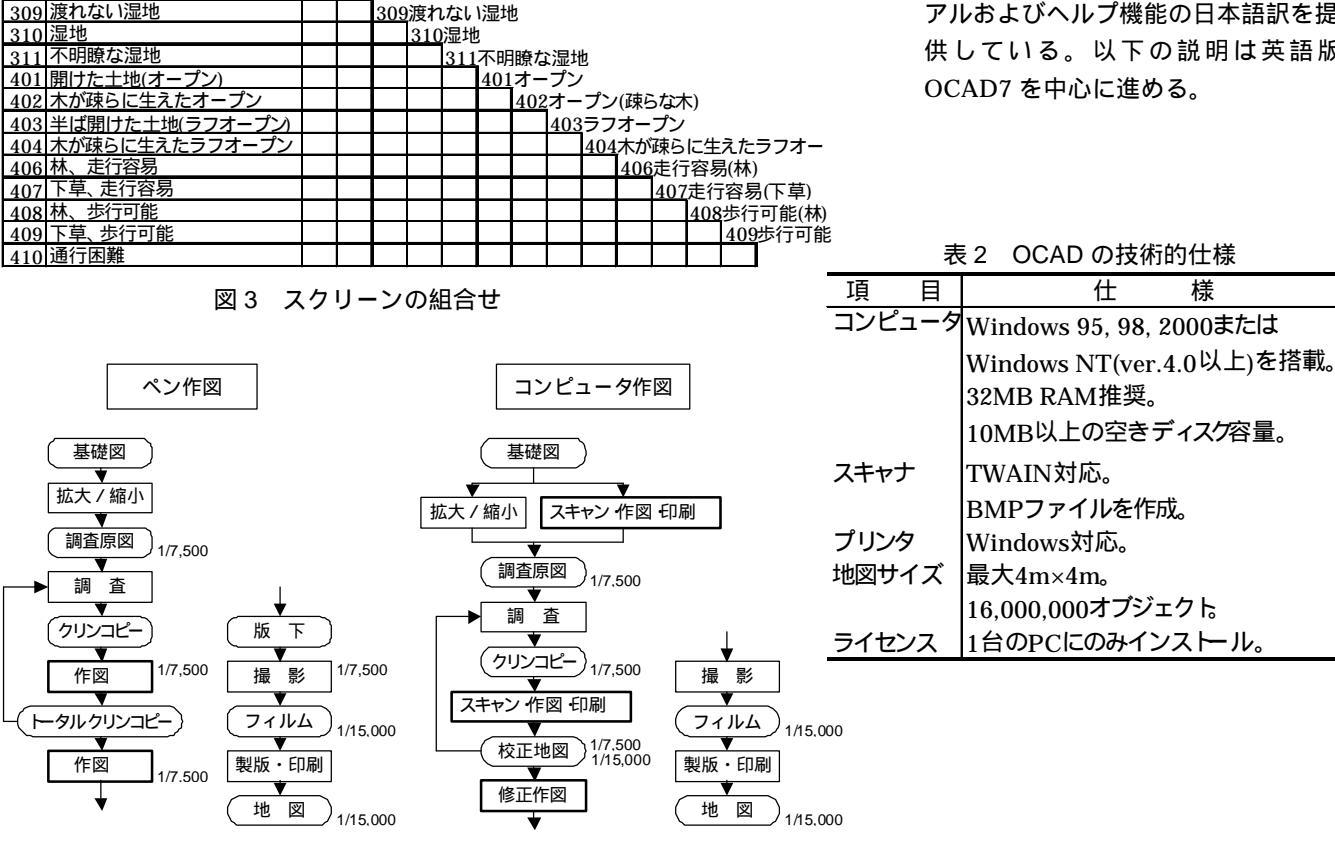

図4 ペン作図とコンピュータ作図

5. OCAD のインストールと初期画面 5.1 インストール

OCAD のインストールは普通の Windows ソフトウェアのインストール と変わらない。

デフォルトでは Program Files の下 に OCAD7 フォルダが作成され、その 中に Sample、Symbol フォルダととも に OCAD.exe ファイルがインストール される。後述の記号セットは Symbol フォルダの中に収められている。

OCAD7はCD-ROMでVer.7.0とし て提供されているが、最新の update 版(updt7en.exe)はWebサイト (http://www.ocad.com)から入手でき る。ダウンロードし、実行すれば直ち に最新バージョンに更新される。

なお、描画できるオブジェクト数が 500 に限定されている OCAD デモ版も 同 Web サイトから入手でき、小さな公 園マップ程度は十分作図可能である。 機能は正規版と変わらない。

## 5.2 初期画面

初めて O-マップを作成するには、 OCAD を立ち上げ、[File]-[New]として [Load symbols from]で記号セットを 選択しなければならない。O-マップ作 成以外に市街地図、地勢図、観光地図 などの記号が用意されている。また、 ISOM2000 に対応した記号セット (Web サイトからダウンロード)や自 分独自に設定した記号セットを Symbol フォルダに入れておけば、この 段階で選択できる。

図5のようなO-マップ作成の初期画 面が現われる。描画ウィンドウ、記号 ボックス、メニューバー、ツールバー からなり、ステータスバーには'操作 の説明'、'ポインタ座標'、'表示倍 率'、'選択された記号'などの操作内 容が示されるので、参考にするとよい。

以下、これらについて簡単に説明し ておこう。

< 描画ウィンドウ >

言うまでもなく地図を描くキャンバ スである。スクロールバーで移動でき る。

<記号ボックス>

Load symbols from で選択された記 号セットが現われる。O-マップ作成に 使用する記号は文字も含めて全て定義

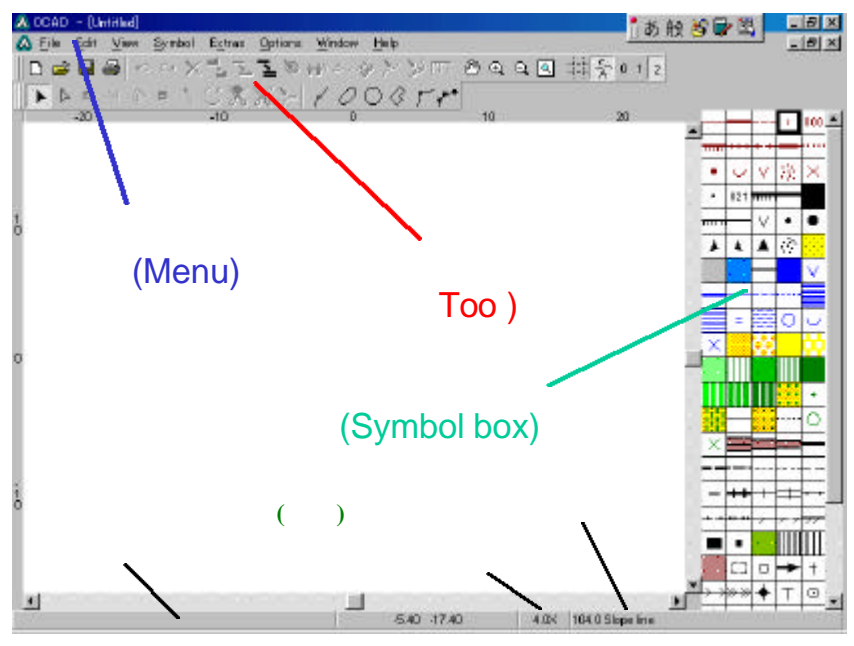

図5 OCAD の初期画面

していなければならない。必要に応じ、 記号の追加、修正が可能である。 < メニューバー >

File(ファイル)、Edit(編集)、View(表 示)、Symbol(記号)、Extras(特殊)、 Options(オプション)、Window(ウィン ドウ)、Help(ヘルプ)からなり、通常の Windows と同様に操作する。この中で O-マップ特有なものとして、記号、特 殊機能、オプションがある。 < ツールバー >

図5のようにファイル、編集、描画、 表示などのツールボタンが並んでいる。 好きな位置に移動できる。

#### 6. 描画の基本原理

O-マップの描き方はコンピュータ作 図といってもペン作図と基本的には変 わらない。ペンの代わりにマウスを用 いて下絵(template)をトレースする のである。ここではOCADの描画、操 作の基本原理について述べておこう。

マウス操作には、クリックとドラッ グがある。マウス左ボタンで記号、ツ ールの選択、描画を行う。右ボタンの クリックでは描画モードと編集モード の切り替えを行う。

記号を描くには、記号の選択 描画 モードの選択 下絵のトレース、の手 順で操作する。描かれたオブジェクト は編集モードで修正、移動が可能であ る。このようなマウスのボタン操作、 クリック、ドラッグ操作に慣れること が肝要である。なお、マウスは引っか かることなく細かい移動をスムーズに 行える光学式マウスがお薦めである。 4000 円前後のもので十分である。

OCAD では、図6のように予め使用 する色(カラー表)がレイヤーの形で 定義されている。オブジェクトはその 記号が属するレイヤーに描かれる。2 色以上の色の記号はそれぞれのレイヤ ーに分けて描かれる。画面上では、下 のレイヤーから順に表示される。した がって、オブジェクトが重なっている 場合には下面のオブジェクトは見えな い。プリンタ出力の場合も、この原理 に従って色が塗られる。印刷のための 表示/非表示のほか、色分解ファイル

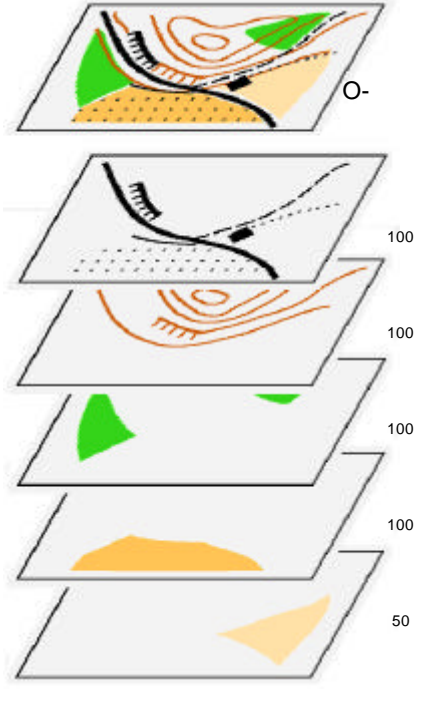

図6 カラーレイヤーの概念

出力の場合には、これらの関係は異な るので注意が必要である。なお、レイ ヤーの順序の変更は可能である。

# 7. 原図の取り込み

OCAD では、基礎図、既成マップ、 クリンコピー、フィールドコピーなど の原図を下絵として取り込み、これを トレースする。

# 7.1 原図の調製

調査原図に磁北線を入れておくこと は必須であるが、OCAD ではさらにこ の磁北線に垂直な一定間隔の線を入れ ておく。ちょうど格子状になることか らグリッド(grid)と呼ぶ。このよう にすることにより、コピーやスキャナ 取り込みに際して光学系の歪の影響を 避けることができ、またファイルでの やりとりも容易になる。

グリッドの間隔は、表3のように磁 北線の間隔に合わせておくと都合がよ い。なお、グリッド線を引くときは、 定規の歪や線の太さ(細いほうがよい) にも細心の注意を払い、正確を期した い。

表3 グリッド間隔の例

| 縮尺       | 間隔      | 実距離     |
|----------|---------|---------|
| 1/2,500  | 40 mm   | 100 m   |
| 1/5,000  | 40 mm   | 200 m   |
| 1/10,000 | 25 mm   | 250 m   |
| 1/15,000 | 33.3 mm | 500 m   |
| 1/25,000 | 40 mm   | 1,000 m |

7.2 スキャニング(取り込み)

TWAIN 対応のスキャナであれば OCAD から直接操作(scan template) できるが、ビットマップ(.bmp)ファ イルが作成できればスキャナの種類を 問わない。10,000 円前後の A4 フラッ トベッド型のスキャナで十分である。 スキャナの設定・操作は、それぞれの マニュアルをご覧頂くとして、ここで は基本的なことを述べておく。

解像度はクリンコピーなど手書きの 原図の場合は150dpi、印刷地図の場合 は300dpiとする。これ以上の解像度は、 ファイルサイズが大きくなるだけで、 あまりメリットはない。ちなみにA4 全面を300dpi、256 色カラーでとると 9 MB 程度、フルカラーだと 26 MB 程度になる。原図がカラーの場合はカ ラー(256 色)で取り込みことを薦め る。モノクロの場合、線画などの設定 も可能であるが、写真モードとしても 1MB(300dpi)程度で済み、取り込み の各種設定も気にしなくてよい。

原図をスキャナ台に置く場合、最低 限4つのグリッド交点で囲まれた部分 が入るようにする。大きな原図(例、 1/2,500)の場合はコピー(縮小可)し てからスキャナにかけると楽である。 グリッドがあるので歪みは気にしない でよい。また、原図をスキャナ台に置 くとき、10°以内の傾きは OCAD で自 動調整される。90°あるいは 180°の 回転を行う必要がある場合は、OCAD に取り込む前にペイントソフトなどを 用いて正置しておく。

7.3 OCAD への取り込み

[File]-[New]で新規 O-マップファイ ルを作成するとき、下絵を取り込む前 にまず座標の設定を行う。これまでも、 この設定を適切に行わず、記号が規定 どおりの大きさにならないとの話をよ く聞く。

# 座標の設定

[Options]-[Scale]で、作成する O-マ ップに関する情報を入力する。

- Map scale: 仕上がり地図の縮尺 を入力する。通常の O-マップでは 15,000 とする。記号のサイズはこ こで設定した縮尺に合わせて自 動的に設定される。したがって、 拡大尺の 1/10,000 の O-マップを 作成する場合も 15,000 としてお く。もちろん、後で記号の拡大・ 縮小により変更もできるが、変更 に伴う調整(移動など)が必要と なり、あまりお薦めできない。
- Draft: 原図の縮尺をいうが、の 位置合わせにより自動的に修正 されるので特に気にする必要は ない。大体の縮尺を入れておく。
- Coordinate: Paper coordinate とし、グリッドの間隔(Grid distance)を入力する。ここでいうグリッドは画面に表示されるグリッドで、原図のグリッドではないが、同一に設定しておくと位置合わせをしやすい。

#### 下絵の取り込み

[Options]-[Open template]で所望の bmp ファイルを選択する。dpi を聞 いてくるが、位置合わせを行うので 気にする必要はない。

下絵の位置合わせ

[Options]-[Adjust template]で移動、 調整できる。操作は、'下絵のグリッド 交点をクリック' '合わせたい画面 上のグリッド交点をクリック'の手順 により行う。最後に Enter キーを押す。 1 点だけで Enter キーを押すと単に移 動となる。

グリッドで囲まれた正方形/長方形 の4点について上記操作を繰り返し Enterとすると、4点のそれぞれが合致 するように自動的に拡大/縮小、回転 するように計算される。最大12点まで 指定できるが、4点で十分である。

以上でいよいよ作図にかかれる。

# 8. 描画の基本操作(1)

ここでは、基本的な操作について説 明しておこう。

#### 8.1 描画の手順

・記号の選択、 ・描画モードの選
択、 ・描画、という手順でオブジェクトの描画を進める。、記号の選択、は
記号ボックスの中から所望の記号を選
択する。次に、描画モードを曲線(・)、
楕円(・)、円(・)、長方形(・)、直
線(・)、自由曲線(・)の中から選ぶ。
描画面上で下絵をトレースする。マウスの右ボタンを押すと、直前のモードが示される。

なお、面状オブジェクトはその周囲 を線としてトレースする。

## 8.2 編集ボタン

オブジェクトは、図7のようにクリ ックした位置に点()とドラッグの方 向を示す引き出し線(先端に)が表示 される。この点は描画モードおよびマ ウス操作によりノーマル点(\*)ある いはコーナ点(\*)として示される。 \*は点を削除する時に使用する。

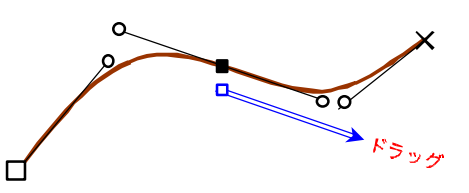

図7線の描画(曲線の例)

選択ボタン(■■)は、オブジェク

トを選択し、移動、変形など、編集に 使用する。すなわち、 • ではオブジェ クト全体を選択して移動でき、 • では オブジェクトを構成する点のみを選択 し、その点を移動(ドラッグ)するこ とにより変形できる。

## 8.3 点状オブジェクトの描画

記号ボックスから点状記号(岩、凹 地、人工特徴物など)を選択し、描画 モードのいずれかを選択、もしくはマ ウスの右ボタンで'Point object'とした 後に、描画ウィンドウの所定の位置で クリックする。記号は正置されて所定 の位置に描かれる。横穴、湧水点など のように方向を持つ記号は、クリック の代わりにその方向にドラッグして離 す。岩石地ではその都度ドラッグの方 向を変えることにより、ランダムな方 向を持たせることができる。

## 8.4 直線の描画

記号ボックスから線状あるいは面状 記号を選択し、直線モード(●)とし た後に、描画ウィンドウにおいて直線 の始点から終点に向けてドラッグする。 続けてドラッグすると連続した直線と なり、クリックすることで終了する。

ドラッグせずに画面上でクリックす ると、数値入力(長さ、角度)が可能 となり、正確な長さと角度を持った線 を引くことができる。

また Alt キー / Alt+Shift キーを押し ながらドラッグすると、水平 / 垂直に 描画できる。

#### 8.5 曲線の描画

記号ボックスから線状あるいは面状 記号を選択し、曲線モード(■)とし た後に、図7のように、描画ウィンド ウにおいて描こうとする線上の適切な 位置で接線方向にドラッグする。続け てドラッグすることで連続的に描くこ とができ、終了するときはクリックす る。描かれたオブジェクトを選択する と、始点が、、中間のドラッグ点がノ ーマル点<sup>•</sup>、終点が×で示されている。 編集ボタン■でこれらの点をドラッグ することにより移動することができ、 またノーマル点の両側からの引き出し 線の先端(小さい)をつまんで移動す ることにより、オブジェクトを変形で きる。曲線の描画は頻繁に使用するが、

馴れが必要である。

植生界の角など、コーナを有する曲 線を描きたい場合には、その点(ノー マル点)で異なる方向にドラッグする ことでその点はコーナ点(接線方向が 異なる)に変わる。

途中で終了した曲線を引き続いて描 画したい場合、Shift キーを押しながら 終点からドラッグを開始することで継 続できる。同一の記号であれば、直線 モードと曲線モードを切り換えること で繋いで描くこともできる。

岩がけ、フェンスなどの向きを逆に 変えたい場合は、反転ボタン(\*)を クリックすればよい。

#### 8.6 楕円形オブジェクトの描画

楕円形オブジェクトを描くには描画 モードで楕円(●)を選択した後、長 軸をドラッグし、引き続いて短軸をド ラッグすればよい。O-マップではあま り使うことはない。

## 8.7 円形オブジェトの描画

円形オブジェクトを描くには、記号 ボックスから線状あるいは面状記号を 選択し、描画モードで円(■)を選択 した後、対角線を直径の長さだけドラ ッグする。Shift キーを押しながら円の 中心から半径をドラッグすることによ っても描くことができる。

円モードとし、描画ウィンドウ上で 単にクリックすると、数値入力(半径) が可能となる。円のサイズを正確に描 きたい場合に有効である。

#### 8.8 長方形オブジェクトの描画

建物などを描くのに重宝するモード がある。描画モードで長方形(■)を 選択した後、側線に沿ってドラッグし、 そのまま角度を変えてドラッグを繰り 返すことにより凹凸のある形状も正確 に描ける。クリックで終了する。この ような機能があると、作図も楽しい。

#### 8.9 枠の描画

記号ボックスの長方形(850.0 Rectangle)を選択し、描画ウィンドウ 上で対角線をドラッグすることで正置 した枠を描くことができる。クリック することで数値入力も可能であり、地 図の外枠を描いたりするときに利用で きる。線の属性は記号の編集(後述) で変更できる。

9. 描画の基本操作(2) ここでは、O-マップでよく使う便利 な機能について述べる。

#### 9.1 既存オブジェクトのトレース

小径に沿ったオープン、走行度(緑) などの面状特徴物の描画に、既存のオ プジェクト(小径など)を利用したい ときがある。既存オブジェクトをコピ ーしてもよいが、部分的に利用する場 合にはこの方法が便利である。

描画したい面状記号 (例では耕作地) を選択する。曲線、直線あるいは自由 曲線のいずれかのモードにした後、図8 のように、線外の任意の点 からトレ -スの対象となる線上(面を対象とす る場合は外周上)の開始点 に向けて ドラッグする。開始点で Ctrl キーを押 しながらマウスボタンを押し、そのま ま線上の終了点(トレースを終えたい 点) までドラッグしマウスボタンを 離すと、トレースされた部分がマーク される。そこからは通常の線 の描画 を行う。任意の点をクリックすると描 画は終了し、面状オブジェクトが表示 される。ただし、開始点と終了点は同 一の線上になければならない。

いくつかの線にまたがってトレース

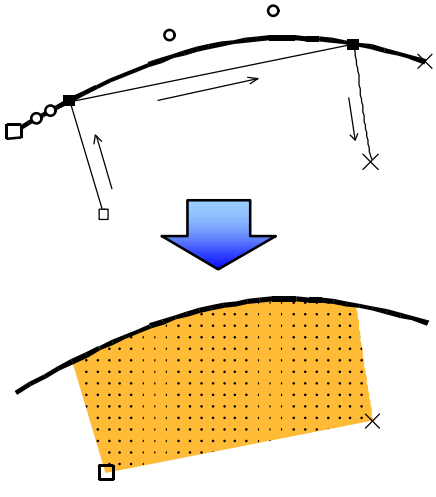

図8 既存オブジェクトのトレース

したい場合は、はじめの線上の終了点 から次の線上にトレースの開始点を求 めれば、連続して描くことができる。 描画したオブジェクトは必要に応じ、 記号を変更できる。なお、主要道路(2 重線)の中心はもちろん側線に対して もトレースできる。 9.2 面状オブジェクトの塗りと穴あ け

植生界で囲まれたオープン、駐車場 など、面状オブジェクトの外周を線状 記号で表したい(あるいはこの逆)こ とがある。これを簡単に可能にするの が、塗りボタン(■)である。外周あ るいは面状特徴物を描き、これを選択 しておいて記号ボックスの塗りたい (あるいは外周)の記号を選択し、塗 リボタンを押すだけで、直ちに塗りあ るいは外周が描ける。すなわち、この 塗りボタンは面状 線状、線状 面状 オブジェクトの両方に使える。ここで、 注意しなければならないのは、このよ うにして作成したオブジェクトはもは や別個のものであり、それぞれ編集が 可能である。このようにして描いたオ ブジェクトを選択するには、線状オブ ジェクトの場合はその線上を、面状オ ブジェクトの場合は線上でも面内でも クリックすればよい。

次に面状オブジェクトの中に穴をあ けたい場合がある。オープンの中の池、 緑の中の白など、使い道は多い。

面状オブジェクトは塗りつぶされる ので、下絵を見ることができない。 [Options]-[Hatched areas]にチェック を入れておくと、面状オブジェクトは 透明なハッチで表わされ、下絵をみる ことができる。

穴を描画するには、まず、対象とな る面状オブジェクトを選択する。次に 穴の描画モードを指定し、穴あけボタ ン(・)を選ぶと、面状オブジェクト が選択される。所望の位置に穴を描き 終えると、図9-(a)のように、穴の部分 のハッチが抜かれる。オープンや緑の 中の白(林)などはこのままでよい。 穴のオブジェクトを選択すると、周囲 が選択され、移動、変形などが可能と なる。

抜かれた穴を池などの面状オブジェ クトとするには、穴だけを選択(穴の 中をクリック)し、塗りたい面状記号 (池など)を選択して塗りボタン(●) を押せばよい(b)。さらに穴の周囲を線 状記号で表示したい場合(池の縁など) 穴を選択し、周囲の記号を選んで塗り ボタンを押せば穴の周囲に線状記号が 描かれる(c)。前述したように、これら は個別のオブジェクトとなるので、穴 の移動、変形は塗りの前に実施してお くことが望ましい。

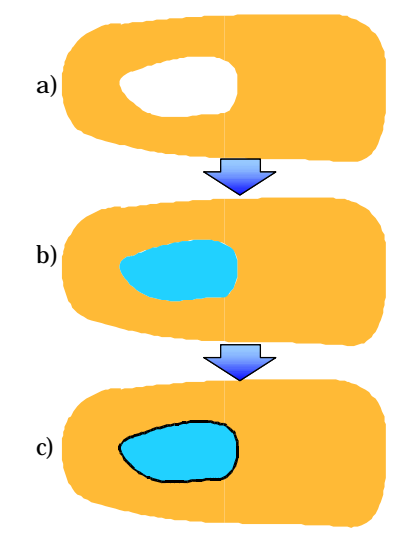

図9 面の穴あけと塗り

# 9.3 破線の調整

コンピュータ作図では、小径の破線 のギャップの間隔、位置は自動的に計 算される。したがって、'明瞭な分岐' の接続点がギャップの位置にくること がある。小径に限らず、フェンスなど のひげの位置を見やすくするために、 OCADにはこれらを調整できる機能が ある。'明瞭な分岐'の小径の場合、図 10のように、接続点にコーナー点を挿 入すると、挿入点の両側に同じ長さの 破線がくる。ダッシュ点(■)を挿入 すると、小径の破線の中心がこの点に 配置され、見やすくなる。これらの使 い分けが必要である。

線をはさみでカットすると、オブジ ェクトは分割されるが、見た目には繋 がっている。切断箇所にギャップを入 れたい場合、Shift キーを押しながらカ ットする。

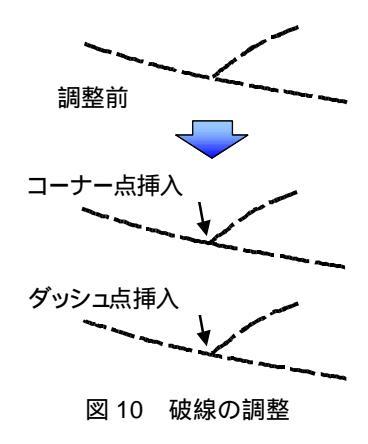

9.4 文 字

OCAD では、文字をスタイル(フォ ント、サイズ、色など)毎に記号とし て定義する必要がある。OCAD には、 図 11 のように、3 種類のレイアウトの 文字が用意されている。

- フォーマットなし文字: 改行しない限り、行の長さに制限はない。文字記号(T18など)を選択すると、カーソルが+Aに変わり、所望の位置に直接入力できる。
- フォーマットあり文字: 左右にマ ージンがあり、枠の範囲内で自動的 に改行される。文字記号を選択し、 + A で枠をドラッグし、文字を入力 する。描いた文字をクリックすると 枠が表示され、枠の大きさを変える ことができる。
- ・ライン文字: 曲線に沿った文字を 書くことができる。文字記号(L<sup>8</sup>な ど)を選択し、描画モード(曲線、 直線など)で曲線を描く。描き終え ると文字の入力ボックスが現われる ので、文字を入力する。曲線に沿っ て文字が現われる。なお、ライン文 字は O-Map 記号セットには入って おらず、City Map 記号セットなど からコピーしてくる必要がある。

フォントについては、システムに入 っていれば、すべて使うことができる。 [Symbol]-[Edit]でフォントを選択でき、 スタイル、配置(右寄せ、均等割付な ど)、修飾文字なども設定できる。なお、 @のついているフォントは、縦書きで あるので注意。

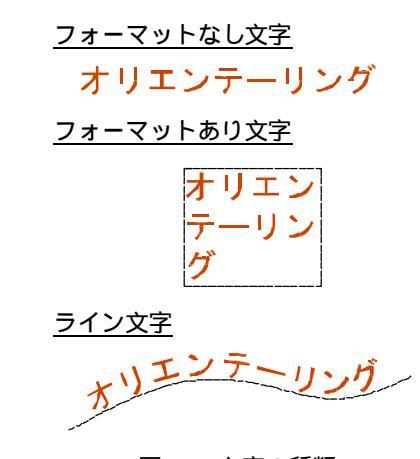

図 11 文字の種類

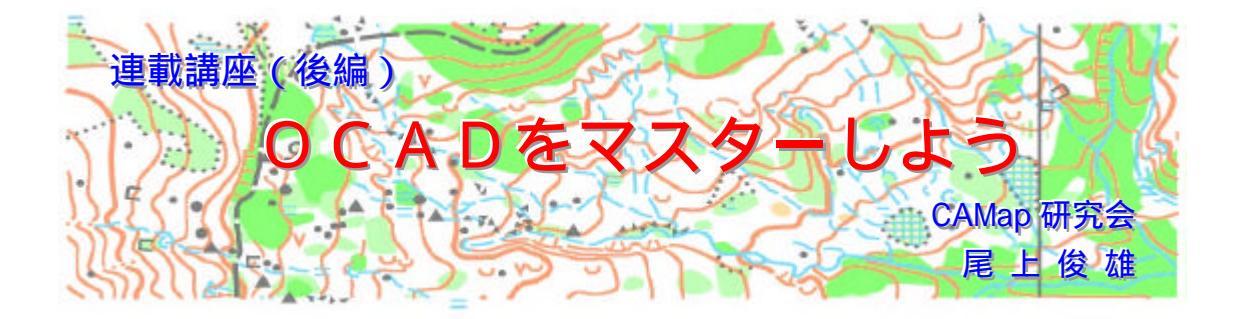

# 10. 記号の作成・編集

記号ボックスにおいて、マウスを右 クリックすると、記号に関する操作を 選択できる。メニューバーの[Symbol] から選んでもよい。

#### 10.1 記号の作成

(1) 点状記号

[New]-[Point symbol]を選択する と、記号の登録ボックスが現われる。 "Symbol No." に 記 号 番 号 、 "Description"に記号の名称を半角英 数字で入力する(日本語には対応し ていない)。[Edit]で、線、面、円、 円(塗り)などを用い、属性(色、 線幅、直径等)を入力して、所望の 記号を描く。最後に、[Icon]でアイコ ンを作成する。

(2) 線(面)状記号

線(面)状記号を作成するには、 既存の類似の記号を基にすると簡単 にできる。まず、基本にする記号を 選択し、[Duplicate]で複製する。基 本とした記号の後に、自動的に追番 がついて挿入される。複製された記 号を選択し、[Edit]で必要部分を変 更する。線状記号と面状記号では設 定するパラメータが異なるが、点状 記号と違って記号はすべてパラメー タで定義されるので、その仕組みを 理解することが必要である。最後に、 アイコンを作成する。

# 10.2 記号ボックスの整理

記 号 ボ ッ ク ス の 記 号 は [Symbol]-[Sort]で記号番号順あるいは 色順に並べ換えることができる。また、 よく使用する記号をドラッグして使い やすい位置に纏めることもできる。使 わない記号は[Delete]で削除してもよ い。

一方、他の地図で使用していた記号

をコピー&ペーストで追加することも できる。この場合、縮尺に注意し、サ イズを確認しておこう。いくつかの記 号をまとめて選択するには、通常の Windows 操作と同様に、連続して選択 するときは Shift キーを押しながら、ラ ンダムに選択するときは Ctrl キーを押 しながらクリックすればよい。次項の 状態の設定や、他の地図へのコピーな どのときに便利である。

# 10.3 記号の状態

オブジェクトが増え、重なってくる と、背後にある所望のオブジェクトを 選択するのに苦労する。OCAD には、 "Normal"、"Protect"および"Hide"の3 つの状態があり、必要に応じて記号を これらの状態にすることができる。通 常は"Normal"であるが、"Protect"を選 ぶとその記号に斜線が入り、画面にそ の記号のオブジェクトは表示されるが、 選択(修正)できない。さらに"Hide" を選ぶと、記号に×印がつき、画面か ら消えてしまう(削除ではない)。元に 戻すには"Normal"とすればよい。この "Hide"では出力もされないので、'道 なし'の地図、コース地図など、使い 道は多い。「峰山高原」では、調査時に 目印となる現地のテーピング位置を特 別の記号で表示し、調査、コース設定 に有効であった。もちろん、通常は "Hide"とする。

# 10.4 記号による操作

[Extras]メニューには、記号単位で操 作できる機能がある。

[Select by symbol]は、記号単位でオ プジェクトを選択し、編集したり、状 態を変化させたりできる。

[Change symbols]は、記号を一括し て他の記号に変更する場合に用いる。 変更前後の記号番号を入力してもよく、 記号ボックスで選んでもできる。後述 の ISOM2000 への変更あるいは AI フ ァイルからの変換などに利用できる。

[Export by symbol]では、選択した記 号グループをファイルとして発行でき る。これを Symbol フォルダに保存し ておけば、新規地図を作成するときに 選択できる。文字セットを組み込んだ 専用の記号セットを作っておくのもよ い。

## 11. 色の設定

OCAD では、すべての記号の色はカ ラー表 (Color table) で定義する。

[Symbol]-[Color]には、図 12 のよう に現在使用できる色が、色名、色見本、 特色<sup>注 1</sup> (黒、青、茶、緑、黄、パープ ル、灰)の一覧として示されている。

次項の出力に関係するが、画面表示 およびプリンタ出力においては、この 表において上段の色が優先され、色が 重なる場合には上段の色が表示あるい は印刷される。"Move up", "Move down"により、色の順序を入れ換える ことができる。

オフセット印刷などのファイル出力 の場合には、特色の欄に定義する100、 50、0などの数字が意味をもってくる。 これは色分解の際の%を示し、'100'は ベタ、'50'は50%の網掛けを意味する。 '0'は0%、すなわち白を意味し、空白と は異なる。これを設定しておくと、こ れより下にある色は白く抜かれる。緑 あるいは黄の色分解に対して青(図の 例では、Blue 50%)を'0'に設定してお くと、緑やオープンの中の水系が抜か れて見やすくなる。

|     |                       |   | Color se | perefions |       |       |        |        |   |             |
|-----|-----------------------|---|----------|-----------|-------|-------|--------|--------|---|-------------|
| Na. | Name                  | 0 | Black.   | Blue      | Brown | Breen | Yellow | Purple |   | 0K          |
| 11  | Purple                | 4 |          |           |       |       | 10000  | 100    |   |             |
| 17  | Purple 50%            |   |          |           |       |       |        | 50     |   | Cancel      |
| 18  | Purple 20%            |   |          |           |       |       |        | 20     |   |             |
| 14  | All color separations |   | 100      | 100       | 100   | 100   | 100    | 100    |   | Color       |
| 0   | Black.                | ~ | 100      | 192.5     | 1.02  |       |        |        |   | and a start |
| 15  | Street infil          |   | 0        |           | 50    |       |        |        |   | Separation. |
| 25  | Street bordenines     | * | 100      |           |       |       |        |        |   |             |
| 2   | Blue                  | ~ |          | 100       |       |       |        |        |   | Movego      |
| 3   | Blue 50%              |   |          | 50        |       | D     | D      |        |   | -           |
| 20  | Blue 20%              |   |          | 20        |       |       |        |        |   | Move dore   |
| 4   | Biown                 | * |          | 25        | 100   |       |        |        |   | 100         |
| 5   | Brown 50%             |   |          |           | 50    |       |        |        |   | Deb         |
| 21  | Biown 20%             |   |          |           | 20    |       |        |        |   |             |
| 12  | Velow100%/Green 50%   |   |          |           |       | 50    | 100    |        |   |             |
| 13  | white for green       |   |          |           |       | D     | 125    |        |   |             |
| 6   | Creat                 | ~ |          |           |       | 100   |        |        |   |             |
| 7   | Green 50%             |   |          |           |       | 50    |        |        |   |             |
| 8   | Green 20%             |   |          |           |       | 20    |        |        |   |             |
| 19  | Black 50%             |   | 50       |           |       |       |        |        |   |             |
| 1   | Black 30%             |   | 30       |           |       |       | 5      |        |   |             |
| 26  | white for jellow      |   | 11 22    |           |       |       | D      |        |   |             |
| 9   | Vision                |   |          |           |       |       | 100    | 1      | - |             |

図 12 カラー表

述べたように 15000 としているが、 "Print scale"を 7500 とすると、すべて が2倍に拡大して出力される。調査用 地図はこれを用いるとよい。

つぎに"Print"で"Color map"をチェ ックし、"Range"で印刷範囲を指定する。 "Entire map"は地図全体を、"Print window"は指定された範囲を印刷する。 前者で地図がプリンタの出力サイズよ り大きい場合、何枚かに分けて印刷さ れる。この際、'Window'ページにおい て重なり具合 ('Overlap') を設定でき る。後者の場合、"Define window"で地 図上に印刷する範囲を設定する。いず れの場合も、'Window'ページで、どの ように印刷されるかを確認することが できる。

"Print"ボタンを押すと、印刷が始ま る。

なお、プリンタ出力において、地図 記号などに全角の文字を使っている場

合、全角のスペースがあるとその直後 の文字が潰れることがある。半角のス ペースを使えばよい。

#### 12.2 色分解ファイルの出力

色分解ファイルを出力する前に、印 刷のために必要なセンタートンボ、裁 断トンボなどを描いておく<sup>注)</sup>。OCAD には内トンボ用の記号しか用意されて いないが、CAMap研究会では、これら を用意している。

印刷所には、通常、色分解した EPS ファイルを持ち込めばよい。

EPS ファイルを作るには、 [File]-[Print]を開き、"Printer"で'EPS file'をチェックし、 'CMYK separations'または、'Spot color separations'(特色)で色分解を行う。 いずれかをチェックし、それぞれ作成 する色版を指定する。

これまでの O-Map は、5~6 色の特 色が用いられてきたが、コンピュータ 作図を前提に、ISOM2000 では CMYK の4 色刷りも条件付きながら認められ ている。条件といっても、線のシャー プさ、見易さ、色合いなどが特色印刷 に遜色ないといった漠然としたもので ある。

CMYK 印刷ではフルカラーの写真や 広告などを取り込むことができる。パ -マネントコース地図などは4色のほ うがよいかもしれないが、競技用には 線がシャープな特色印刷としたい。

'Print to file'をチェックし、"Print" ボタンを押すと、ファイルが作成され る。

なお、最近、印刷業界においては、

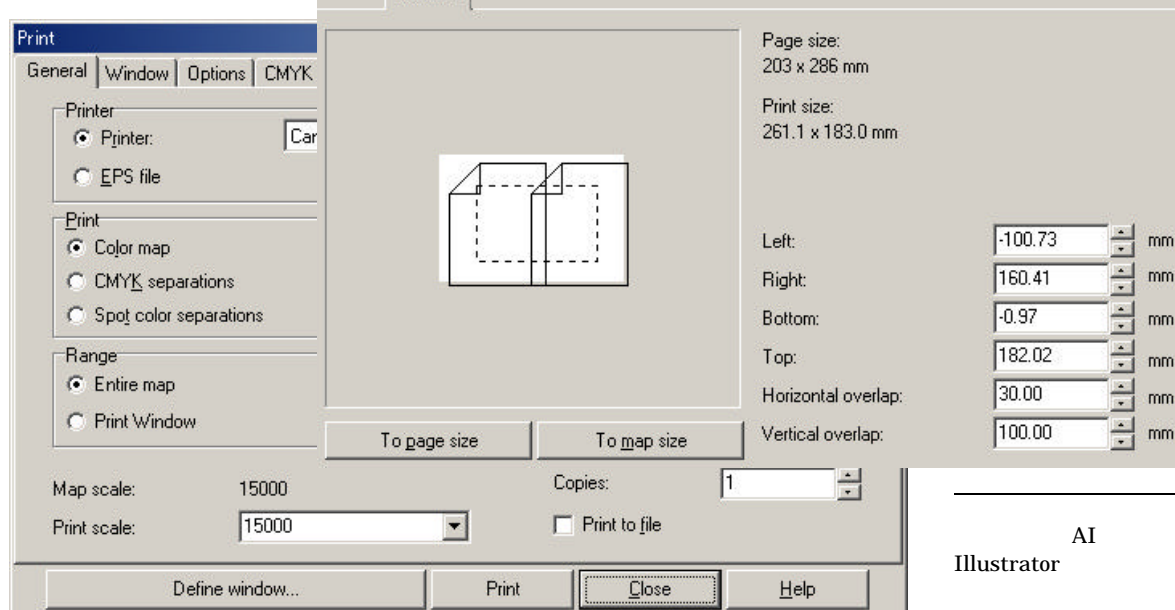

<sup>注)</sup>後述の AI ファイルに出力し、Adobe Illustrator によれば自動的に作成できる。

プリンタによる出力(印刷)

Windows 対応のプリンタであれば、 インクジェット / レーザ、モノクロ / カラーを問わず、出力が可能である。 高解像度のものに越したことはないが、 校正用、調査用であれば、300dpiでも 十分である。

OCAD の出力には、プリンタによる

出力(印刷)とオフセット印刷のため

の色分解ファイル出力がある。

12. 出力

12.1

[File]-[Print]を開くと、図 13 のダイ アログボックスが現われる。"Printer" および"Properties"でプリンタの設定 を行う。

まず、"Print scale"で出力地図の縮 尺を設定する。"Map scale"は 7.3 項で Window

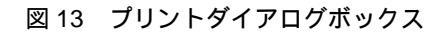

刷版を作らずに直接印刷するオンデマ ンド印刷が登場している。ディジタル 出力できるカラーコピーと同じと考え てよく、必要部数のみ印刷できる。修 正の多い、O-マップにはもってこいの 印刷である。

## 13. その他

13.1 AI ファイルとの変換

AI ファイルとは、Adobe Illustrator によるファイルである。Macintosh 用 (Windows 版もある)の典型的なグラ フィックソフトとして広く使われてお リ、多くの O-マップも作成されている。 グラフィック機能にくわえ編集機能を 有しているので、OCAD で作成したフ ァイルを AI ファイルに変換し、 Macintosh で編集といったことが行わ れる。[File]-[Export]で AI を選べばよ い。

一方、Macintosh-Illustrator で描い たファイルをOCAD に変換することが できる。この場合は、[File]-[Import] により取り込む。オブジェクトはすべ て灰色で表示されるが、これはオブジ ェクトに対応する記号が定義されてい ないことを意味する。そこで、灰色の オブジェクトの1つを選択し、 [Extras]-[Change symbols]で変換先の 記号を指定すれば直ちに変換される。 1つ1つ変換していくが、あっという 間に終わってしまう。ただし、オブジ ェクトの構造が異なる'がけ'、'フェ ンス'などは、不要なものを消さなけ ればならない。

13.2 ISOM2000 への変換

ISOM2000 では、コンピュータ作図 を前提に線幅などが改訂され、さらに パーク O やスキーO の記号も追加され た。ISOM1990 に従って描いた地図を ISOM に変換したい場合が出てこよう。

大部分の記号は同じであるが、寸法、 記号番号などが変わっている。変更と なった記号を付表に示す。

OCAD に対応した記号セットがWeb サイトからダウンロードできる。ダウ ンロードした is00\_7en.exe ファイルを ダブルクリックすれば、自動的に [OCAD7]-[Symbol]フォルダにインス トールされる。

変換にはいくつかの方法があるが、 最も一般的な方法を示す。

OCAD で記号セット ISOM2000.ocd を選択して新規ファイルを作成する。 つぎに、対象とする地図ファイルを開 き、すべてのオブジェクトを選択して コピーし、新規ファイルにペーストす る。記号ボックスには、ISOM2000の 記号の後に、取り込んだ地図で用いて いる記号がコピーされている。オブジ ェクトの1つ(例えば、等高線)を選 択すると、対応する元の記号(101.1 等高線)が選択される。そこで、 ISOM2000 の記号(101.0 等高線)を 選択し、[Extras]-[Change symbols]と すれば、その記号を用いたすべてのオ ブジェクトがISOM2000の記号に変換 される。面倒でも、このように一つず つ変換する。もちろん、ISOM2000 に 定義していない記号はそのまま残す (ただし、記号番号は変更したほうが よい場合がある)。最後に、旧記号を一 括して削除すれば完成である。

13.3 ファイルの発行/引用

AI や EPS ファイルのほかに、部分 的な地図、地図記号やクラブマーク(ロ ゴ)などをファイルとして発行 (Export)することができる。

このためには[Extras]-[Partial map] を使用する。{Export partial map}ダ イアログボックスが現われ、'Define boundaries'で発行する範囲(長方形) を設定する。任意の形状の範囲(例え ば、道路により分割)を設定するには、 初めにその周囲を曲線モードなどで描 いて選択しておき、[Extras]-[Partial map]において、'Use selected object' とすればよい。'OK'を押すと、ファイ ル名をつけて保存できる。

発行したファイルはそれだけでも OCAD ファイルとして開くことができ るが、必要に応じて引用(Import)で きる。どの地図にも共通して用いる地 図記号やロゴを簡単に挿入できる。一 方、調査や作図を分担して作業する場 合には、地図を領域に分けて発行し、 それぞれで描画・修正を行い、再び元 のファイルに引用し、合体すればよい。 この引用のときに、'Place with offset' で位置を指定すれば元の位置に挿入で きる。重宝する機能である。

13.4 インターネットへの提供 最近、インターネットで地図を公開 するケースが増えてきている。 [File]-[Export]-[BMP]でbmpファイル を発行できるが、通常、150dpiで十分 である。Bmpファイルのままでもよい が、ペイントツールなどで GIF 形式 (.gif)や JPEG 形式(.jpg)に変換す れば、質を落とすことなくファイルサ イズを小さくできる。

14. 美しい地図を描くには

ひととおりの操作はマスターできた ところで、次のことに注意しておきた い。

#### 規程の遵守

ISOM2000 を片手に、規程に従うよ うに心がけよう。

色の重なりやはみ出しに注意 画面上では、緑(走行度)や黄の重 なり、あるいは道路へのはみ出しに ついては気がつきにくい。色の抜き (色分解で 0%を設定)を活用する ことで防ぐことができるが、乱用し ないほうがよい。とくに緑を描く段 階では、気を抜きがちなので注意し よう。

モアレの防止

印刷の際、ハーフトーンの網掛けが 重なると、モワレ現象が発生するが、 OCADではこれらが起こりにくいよ うに設定されているが、必要に応じ て変更できる。一方、住宅密集地の 中の道路を見やすくするためには、 面倒でも道路によって区切られた領 域ごとに隙間を空けて塗り、道路に 重ならないようにしたい。 経験が必要

E級小必安

最後に、OCAD によって均一な地図 が描けるようになったが、美しい地図 を描くには、やはり経験がものをいう。 身近な、小さい地図でもよいから、地 図を描くことに貪欲でありたい。その 結果が、美しい地図に繋がるだろう。

#### 15. おわりに

2回にわたって OCAD の基本をマス ターできるように述べたつもりである が、言い尽くせなかったことも多い。 高度なテクニックもある。機会をあら ためたい。

# 付表 ISOM1990 より ISOM2000 への変更点 (変更内容の詳細は ISOM2000 を参照)

| 1SOM<br>1990 | 1SOM<br>2000 | 記号名称           | 変更点          |
|--------------|--------------|----------------|--------------|
| 101          |              | 主曲線            | 線幅           |
| 103          |              | 補助曲線           | 線幅           |
| 104          |              | 傾斜線            | 線幅           |
| 106          |              | 土がけ            | 線幅           |
| 107          |              | 土塁             | 線幅           |
| 108          |              | 小さな土塁          | 線幅           |
| -            | 113          | 細長いこぶ          | 新規           |
| 113          | 114          | 凹地             | No.          |
| 114          | 115          | 小さな凹地          | 線幅           |
| 115          | 116          | 穴              | 線幅           |
| 116          | 117          | 凸凹地            | サイズ          |
| 117          | 118          | 特別な地形特徴物       | 線幅           |
| 118          | 603          | 標高点            | カテゴリ         |
| 201          |              | 通過不能のがけ        | 線幅           |
| 203          |              | 通過可能の岩がけ       | 線幅           |
| 204          |              | 岩穴             | 線幅           |
| 205          |              | 横穴             | 線幅           |
| 208          |              | 岩石地            | サイズ          |
| 210          |              | 砂礫地            | 線幅           |
| 211          |              | 開けた砂地          | 線幅           |
| 301          |              | 湖沼、池           | 線幅           |
| 303          |              | 小さな池           | 線幅           |
| 304          |              | 通過不能の河川        | 線幅           |
| 306          |              | 通過可能の小さな川      | 線幅           |
| 307          |              | 小さな水路          | 線幅           |
| 309          |              | 通過不能の湿地        | 線幅、間隔        |
| 310          |              | 湿地             | 線幅、間隔        |
| 312          |              | 并尸             | 線幅           |
| 313          |              | )<br>湧水点       | 線幅           |
| 314          |              | 特別な水糸特徴物       | 線幅           |
| 402          |              | 木が疎らに生えたオープン   | スクリーン        |
| 403          |              |                | スクリーン        |
| 404          |              | 木が疎らに生えたラフオーフン | スクリーン        |
| 406          |              | 林:走行可能         | スクリーン(%)     |
| 407          |              | > 卜早:定行可能      | スクリーン(線風 間隔) |
| 408          |              | 林:正行困難         |              |
| 409          |              | ト早:走行困難        | スクリーン(線風 間隔) |
| 414          |              | 明瞭る耕作地の現界      | 怒幅           |
| 415          |              | 材作地            | リイム、间隔サイブ    |
| 410          | 410          | 明瞭は恒生労         | リ1人          |
| 418,         | 418,         | 特別は柤生特徴物       | 脉幅           |
| 419          | 419,         |                |              |
|              | 420          |                |              |

注) ISOM2000 の空欄は、No.変更のないもの

OCAD および CAMap 研究会に関する問い合わせ先

尾上俊雄(おのえとしお) 〒654-0162 神戸市須磨区神の谷 5-10-77 TEL & FAX 078-791-7530 E-mail toshio.onoye@nifty.com

| ISOM       | ISOM       | <b>与</b> 中夕称         | 亦五上            |
|------------|------------|----------------------|----------------|
| 1990       | 2000       | 記写石朳                 | 安史只            |
| 501        |            | 自動車専用道路              | 線幅             |
| 502        |            | 主要道路(>5m)            | 線幅             |
| 503        |            | 主要道路(3-5m)           | 線幅             |
| 507        |            | 小径                   | 線幅             |
| 508        |            | 不明瞭な小径               | 線幅             |
| 509        |            | 切り開き                 | 線幅             |
| 511        | 512        | 小さな情                 | No.            |
| 512        | 513        | 橋ののる<br>渡辺点          | INO.           |
| 515        | 514<br>511 | 個のない反内点<br>不明瞭な公岐    | No.            |
| 515        | 511        | 千明時な万岐<br>毎年度道の防火帯   | 当此全            |
| 516        | 515        | 来 两 垣 、              | HJP示<br>No サイブ |
| 517        | 516        |                      | No. 線幅         |
| 518        | 517        | 高圧線                  | No 線幅          |
| 519        | 518        | トンネル                 | No 線幅          |
| 520        | 519        | 石塁                   | No.、線幅         |
| 521        | 520        | 「一」                  | No.、線幅         |
| 522        | 521        | 高い石塁                 | No.、線幅         |
| 523        | 522        | フェンス                 | No.、線幅         |
| 524        | 523        | 崩れたフェンス              | No.、線幅         |
| 525        | 524        | 高いフェンス(通過不能)         | No.、線幅         |
| 526        | 525        | 通過地点                 | No.、線幅         |
| 527        | 526        | 建物                   | No.            |
| 528        | 527        | 住宅密集地                | No.            |
| 529        | 528        | 常時立入禁止               | No.            |
| 530        | 529        | 駐車場                  | No.、線幅         |
| 531        | 530        | · 発座、 発 <sup>墟</sup> | N0.、           |
| 532<br>532 | -          |                      | 月川休<br>Nie     |
| 534        | 532        | · 別拿场<br>- 草         | No. 約幅         |
| 535        | 533        | ~<br>通過可能のパイプライン     | No 编幅          |
| 536        | 534        | 通過不能のパイプライン          | No 線幅          |
| 537        | 535        | 高塔                   | No 線幅          |
| 538        | 536        | 小さな塔                 | No.、線幅         |
| 539        | 537        | ケルン                  | No.、線幅         |
| 540        | 538        | 給餌箱                  | No.、線幅         |
| 541,       | 539,       | 特別な人工特徴物             | No.、線幅         |
| 542        | 540        |                      |                |
| -          | 601        | 磁北線                  | 新規             |
| -          | 602        | トンボ                  | 新規             |
| 118        | 603        | 「「「「」」「「」」」          | No.            |
| 602        | 701        | スツート                 | INO.<br>No サイブ |
| 002        | 702        | コントロール系              | 100.、リイス<br>新相 |
| -          | 703        | コノトロール宙ち<br>         | 新功             |
| 603        | 704        | ッコーズ                 | No 表記          |
| 604        | 706        | ゴール                  | No.            |
| 605        | 707        | 通過禁止の境界              | No.            |
| 606        | 708        | 通過地点                 | No.            |
| 607        | 709        | 立入禁止区域               | No.、表記         |
| 608        | 710        | 危険区域                 | No.            |
| 609        | 711        | 禁止のルート               | No.            |
| 610        | 712        | 救護所                  | No.            |
| 611        | 713        | 給水所                  | No.            |